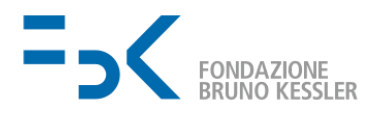

## Aggiornamenti Microsoft

Fondazione Bruno Kessler -email - 20 maggio 2020 - 5:48 PM From Marco De Rosa to <u>fbk-group@fbk.eu</u>

Tieni presente che per ricevere gli aggiornamenti quando sei a casa hai due opzioni:

- Fai clic sul logo Microsoft nell'angolo in basso a sinistra, seleziona Impostazioni (il piccolo ingranaggio), scegli Aggiornamento e sicurezza, fai clic su "Verifica online la disponibilità di aggiornamenti di Windows". Riceverai l'ultimo aggiornamento dai server Microsoft.
- Attiva una connessione Pulse Secure, fai clic sul logo Microsoft nell'angolo in basso a sinistra, scegli Impostazioni (il piccolo ingranaggio), scegli Aggiornamento e sicurezza, fai clic su "Verifica disponibilità aggiornamenti". Riceverai l'ultimo aggiornamento dai server FBK. Ricorda di disattivare la connessione Pulse Secure dopo il riavvio.

Se hai bisogno di aiuto, contatta l'assistenza IT all'indirizzo help-it@fbk.eu.

Saluti

Marco De Rosa Responsabile IT, Infrastrutture e Patrimonio 1

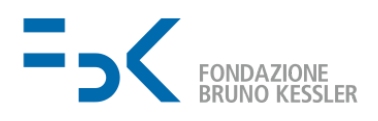

## Microsoft Updates

Fondazione Bruno Kessler - email - 20 May 2020 - 5:49 PM From Marco De Rosa to <u>fbk-group@fbk.eu</u>

Please note that to receive the updates when you are at home you have two options:

- Click on the Microsoft Logo on the lower left corner, choose Settings (the small gear), choose Update and Security, click on "Check online for Updates from Microsoft Updates". You will receive the latest update from the Microsoft Servers.
- Activate a Pulse Secure Connection, click on the Microsoft Logo on the lower left corner, choose Settings (the small gear), choose Update and Security, click on "Check for Updates". You will receive the latest update from the FBK Servers. Please remember to deactivate the Pulse Secure Connection after reboot.

If you need help please contact IT Support at help-it@fbk.eu.

Cheers

Marco De Rosa Head of IT, Infrastructures and Corporate Assets